# บทที่ 4 ผลการดำเนินงาน

#### 4.1 ผลการดำเนินงาน

การพัฒนาระบบสารสนเทศทางการตลาดและจำหน่ายสินค้าออนไลน์สำหรับธุรกิจ สนามมวย หจก.ยิ่งเจริญมวยไทย ในครั้งนี้พบว่าสามารถลดความซับซ้อนในการดำเนินงานใน กิจการทำให้ติดตามข้อมูลการขายบัตรเข้าชมการชกมวยได้ง่ายขึ้น การติดตามข้อมูลการ ดำเนินงานในแต่ละวันสามารถวัดผลได้จากการฟแสดงข้อมูลการขายบัตรของพนักงานทั้งหมด ในแต่ละโซน ระบบสามารถแบ่งเบาภาระของหัวหน้าฝ่ายการตลาดใน่ส่วนของการบันทึกข้อมูล การขายและการคิดค่าคอมมิชชั่นได้ ลูกค้าสามารถจองที่นั่งสำหรับดูการชกมวยในแต่ละวันได้ โดย 1.เลือกวันที่สำหรับการเข้าชม 2.เลือกที่นั่ง 3.ยืนยันการชำระเงินผ่านเพย์พาลเอ็กซ์เพรส และลูกค้ายังสามารถเลือกซื้อคอร์สฝึกสอนมวยไทยโดย 1.เลือกคอร์สที่ต้องการเรียน 2.เลือก ครูฝึกมวยไทย 3.ยืนยันการชำระเงินผ่านเพย์พาลเอ็กซ์เพรส

ผลการดำเนินงานสามารถแสดงเป็นภาพการใช้งานดังนี้

| เพิ่มข้อมูลการขายบัตร     | ×                              |
|---------------------------|--------------------------------|
| ชื่อ - นามสกุล(ของลูกค้า) |                                |
| ชื่อ - นามสกุล            |                                |
| เบอร์โทรศัพท์             |                                |
| เบอร์โทรศัพท์             |                                |
| หมายเลขห้องลูกค้า         | เกสเฮาท์                       |
| หมายเลขห้อง               | BOX โฮเทล 🔹                    |
| ประเภทการขาย              | ประเภทบัตร                     |
| © ปกติ                    | Grandstand                     |
| 🔍 ขายผ่านไกด์             | Ringside                       |
| ◎ หน้า Office             | ○ VIP                          |
| O Walk in                 |                                |
| จำนวนบัตร                 | วันที่มาชมมวย                  |
| สำนวน                     | วว/ดด/ปปปป                     |
|                           | 🖉 ຍກເລິກ 💾 <mark>ນັນທົກ</mark> |

**ภาพที่ 4.1** ฟอร์มการกรอกข้อมูลการขายบัตรแบบออฟไลน์

จากภาพที่ 4.1 เป็นฟอร์มสำหรับกรอกข้อมูลการขายบัตรแบบออฟไลน์เมื่ผู้ใช้กด บันทึกข้อมูลทั้งหมดจะถูกบันทึกเข้าไปในระบบและระบบจะส่งข้อมูลแจ้งเดือนเข้าไปยังกลุ่ม ไลน์ผ่านบริการแจ้งเตือนผ่านไลน์

| Cmboxing             | =                   |                            |             |               |            |          |                   |                     |            |              | (        |
|----------------------|---------------------|----------------------------|-------------|---------------|------------|----------|-------------------|---------------------|------------|--------------|----------|
| ເວັ້ນທີ່<br>ອ Online | ข้อมูลการขายบัตรขอ  | ข้อมูลการขายบัตรของพนักงาน |             |               |            |          |                   |                     |            |              |          |
|                      | 🛷 ขายปัตร           | 🖉 vadas                    |             |               |            |          |                   |                     |            |              |          |
| 🚳 แดชบอร์ด           | เริ่มต้น 09/09/2019 | สิ้นสุด                    | 15/09/2019  | โชน Offic     | e          | •        | Q ต้มหา           |                     |            |              |          |
| 🖵 แก้ไขเว็บไซค์      | -                   |                            |             |               |            |          |                   |                     |            |              |          |
| 🛷 ข้อมูลการขายบัตร < | ชื่อลูกค้า          | เบอร์โทร                   | หมายเลขห้อง | เกสเฮาท์      | บัตร       | จำนวน    | วันที่เข้ามาชมมวย | ขายโดย              | วันที่ขาย  | ยอดรวม แก้ไข | ลบ       |
| \$ คำตอมมีชชั่น <    | กานด์               | 0471595214                 | B20         | บ้านถวาง      | VIP        | 3        | 14/09/2019        | ศุภษัย แดงขาวเขียว  | 14/09/2019 | 4,500.00     | 0        |
| 🎹 คลังสินค้า 🔷       | Cirstiano           | 2345678998                 | B20         | วิลล่า ก่อนุญ | Ringside   | 2        | 15/09/2019        | สุวนันท์ ไชยฉิมพลี  | 13/09/2019 | 2,000.00     | Û        |
| 🔜 มวยไทย 🛛 🗸         | Jhon Maggy          | 0587412569                 | A18         | The Old Car   | Ringside   | 2        | 12/09/2019        | สุวนันท์ ไชยฉิมพลี  | 10/09/2019 | 2,000.00     | <b>a</b> |
| 💮 โซนการคลาด         | Geny Rampay         | 0471595257                 | .C77        | แอด สลีป      | Ringside   | 5        | 12/09/2019        | ศุภษัย แดงชาวเขียว  | 10/09/2019 | 5,000.00     | •        |
| \$ รายได้เข่าสนาม    | Jorge Hamrington    | 0587415632                 | VIP07       | ธารทอง        | Grandstand | 2        | 11/09/2019        | สุวนันท์ ไช่อฉิมพลี | 10/09/2019 | 1,200.00     |          |
| שרעצרחערוארג 🖼       | Bee Chob            | 0684587962                 | A18         | ช. ข้างเฮ้าส์ | VIP        | 2        | 10/09/2019        | สุวนันท์ ไช่ยฉืมพล็ | 09/09/2019 | 3,000.00     | Û        |
| 🛃 จัดการบัตร         |                     |                            |             |               |            |          |                   |                     |            |              | _        |
| 誉 พนักงาน            |                     |                            |             |               |            | ลลกราชงา | น                 |                     |            |              |          |
| 🐣 ข้อมูลส่วนตัว 🧹    |                     |                            |             |               |            |          |                   |                     |            |              |          |
|                      |                     |                            |             |               |            |          |                   |                     |            |              |          |

## **ภาพที่ 4.2** ข้อมูลการขายบัตรแบบออฟไลน์

จากภาพที่ 4.2 เป็นการแสดงข้อมูลการขายบัตรของพนักงานแต่ละโซนโดยผู้จัดการ ฝ่ายทั่วไปสามารถเลือกช่วงเวลาและโซนการตลาดที่ต้องการจากนั้นกดค้นหา ระบบจะทำการ ค้นหาและแสดงข้อมูลตรงตามเงื่อนไขที่ผู้ใช้ได้เลือกไว้

| Cmboxing             | =                                    |                |                     |               | D          |
|----------------------|--------------------------------------|----------------|---------------------|---------------|------------|
| ຊານັນກ໌<br>o Online  | ข้อมูลค่าคอมมิชชั่นของพนักงาน        |                |                     |               |            |
| Menu                 | เริ่มต้น 09/09/2019 สิ้นสุด 15/09/20 | 19 Setu Office | • Q ต้นหา           |               |            |
| 🚳 แครบอร์ด           | สื่อหนัดงาน                          | 5.01.1         | คนนัคร ร่วมวนนี้ขวย | ก่ากระเบิรรับ | รับนี้     |
| 🖵 แก้ไขเว็บไซต์      | ขอพนกราน<br>สถาัย แองขวาเรียว        | Office         | UID 2               | 150.00        | 15/00/2010 |
| 🛷 ข้อมูลการขายบัตร < | สวบับที่ ใช้เป็นพลี                  | Office         | ncide 2             | 60.00         | 15/09/2019 |
| \$ ค่าคอมมีขยัน <    | สวนันท์ ใชยอิมพลี                    | Office         | aside 2             | 60.00         | 15/09/2019 |
| 📖 คลังสินค้า 🔹 🤇     | ศภษัย แดงขาวเขียว                    | Office         | ngside 5            | 150.00        | 15/09/2019 |
| 🔜 มวยโทย 🗸           | สุวมันท์ ไปยฉิมพลี                   | Office Gr      | idstand 2           | 40.00         | 15/09/2019 |
| 🛞 โขนการตลาด         | สุวนันท์ ไช่ยฉืมพลี                  | Office         | 2 2                 | 100.00        | 15/09/2019 |
| \$ รายได้เข้าสนาม    |                                      |                |                     |               |            |
| שרפצרחערופרצ 🛤       |                                      |                | ออกราชงาน           |               |            |
| 🕼 จัดการบัตร         |                                      |                |                     |               |            |
| 😁 พนักงาน            |                                      |                |                     |               |            |
| 🍰 ข้อมูลส่วนตัว 🛛 <  |                                      |                |                     |               |            |
|                      |                                      |                |                     |               |            |
|                      |                                      |                |                     |               |            |

**ภาพที่ 4.3** ข้อมูลค่าคอมมิชชั่นของพนักงานจากการขายบัตรแบบออฟไลน์ จากภาพที่ 4.3 เป็นการแสดงข้อมูลค่าคอมมิชชั่นของพนักงานโดยผู้จัดการฝ่ายทั่วไป สามารถเลือกช่วงเวลาและโซนการตลาดที่ต้องการจากนั้นกดค้นหา ระบบจะทำการค้นหา คำนวณค่าคอมมิชั่นตามเงื่อนไขการคิดค่าคอมมิชชั่นของกิจการและแสดงข้อมูลตรงตาม เงื่อนไขที่ผู้ใช้ได้เลือกไว้

| Cmboxing               | =                   |            |             |               |            |          |                   |                     |            |              |    |
|------------------------|---------------------|------------|-------------|---------------|------------|----------|-------------------|---------------------|------------|--------------|----|
| 🔊 ຊວນັນກ໌<br>Online    | ข้อมูลการขายบัตรขอ  | องไกด์     |             |               |            |          |                   |                     |            |              |    |
|                        | 🛷 ພາຍນັດຮ           |            |             |               |            |          |                   |                     |            |              |    |
| 🔁 ແດຮນວາດ              | เริ่มต้น 09/09/2019 | สันสุด     | 15/09/2019  | โซม Offi      | De         | •        | Q ดับหา           |                     |            |              |    |
| 🔔 แก้ไขเว็บไซล์        |                     |            |             |               |            |          |                   |                     |            |              |    |
| 🛷 ข้อมูลการขายขัดร 🛛 < | . ปีอลูกค้า<br>     | เบอร์โทร   | หมายเลขห้อง | เกสเฮาท์      | บัตร       | จำนวน    | วันที่เข้ามาชมมวย | ขายโดย              | วันที่ขาย  | ยอดรวม แก้ไข | ลบ |
| \$ คำตอมมีขขัน         | < กานต์             | 0471595214 | B20         | บ้านถวาง      | VIP        | 3        | 14/09/2019        | สุวนันท์ ไชยฉืมพลี  | 14/09/2019 | 4,500.00     | 0  |
| 🎹 คลังสินค้า 🔹         | c Cirstiano         | 2345678998 | B20         | วิลล่า ก่อบุญ | Ringside   | 2        | 15/09/2019        | สุวนันท์ ไช่ยฉืมพลี | 13/09/2019 | 2,000.00     | •  |
| 📑 มวยโทย <             | Jhon Maggy          | 0587412569 | A18         | The Old Car   | Ringside   | 2        | 12/09/2019        | สุวนันท์ ไชยฉิมพลี  | 10/09/2019 | 2,000.00     |    |
| 💮 โซนการคลาด           | Geny Rampay         | 0471595257 | .C77        | แอด สลีป      | Ringside   | 5        | 12/09/2019        | สุวนันท์ ไชยฉิมพลี  | 10/09/2019 | 5,000.00     |    |
| \$ รายได้เข้าสนาม      | Jorge Hamrington    | 0587415632 | VIP07       | ธารทอง        | Grandstand | 2        | 11/09/2019        | สุวนันท์ ใช่ยฉิมพลี | 10/09/2019 | 1,200.00     | Û  |
| 🛏 รายงานการขาย         | Bee Chob            | 0684587962 | A18         | ช. ช้างเฮ้าส์ | VIP        | 2        | 10/09/2019        | สุวนันท์ ไชยฉิมพลี  | 09/09/2019 | 3,000.00     | Û  |
| 🗷 จัดการบัตร           |                     |            |             |               |            |          |                   |                     |            |              | _  |
| 😁 พนักงาน              |                     |            |             |               |            | ออกรายงา | u                 |                     |            |              |    |
| 🛔 ข้อมูลส่วนตัว 🔹      | < .                 |            |             |               |            |          |                   |                     |            |              |    |

ภาพที่ 4.4 ข้อมูลค่าคอมมิชชั่นของไกด์จากากรขายบัตรออฟไลน์ผ่านไกด์ จากภาพที่ 4.4 เป็นการแสดงค่าคอมมิชชั่นสำหรับไกด์โดยผู้จัดการฝ่ายทั่วไปสามารถ เลือกช่วงเวลาและโซนการตลาดที่ต้องการจากนั้นกดค้นหา ระบบจะทำการค้นหา คำนวณค่า คอมมิชั่นตามเงื่อนไขการคิดค่าคอมมิชชั่นสำหรับไกด์ของกิจการและแสดงข้อมูลตรงตาม เงื่อนไขที่ผู้ใช้ได้เลือกไว้

| Cmboxing              | =                                   |                     |            |                       |          |               |            | ( |
|-----------------------|-------------------------------------|---------------------|------------|-----------------------|----------|---------------|------------|---|
| 👔 ຊວນັນກ໌<br>🔹 Online |                                     |                     |            |                       |          |               |            |   |
|                       | เริ่มต้น 09/09/2019                 | เริ่มต้น 15/09/2019 | โขม Office | Q ต้นหา               |          |               |            |   |
| 🖓 ແຄະນວງຄ             | ผู้ขาย                              | ประเภทบัตร          | จำนวนบัตร  | ประเภทการขาย          | ยอดรวม   | นำเข้าสนามมวย | วันที่     |   |
| 🖵 แก้ไขเว็บไซต์       | สุวนันท์ ไช่ยฉิมพลี                 | VIP                 | 3          | ขายผ่านไกด์           | 4,500.00 | 2,100.00      | 14/09/2019 |   |
| 🛷 ข้อมูลการขายบัตร <  | สุวนันท์ ไช่ยฉิมพลี                 | Ringside            | 2          | ขายผ่านใกด้           | 2,000.00 | 1,000.00      | 13/09/2019 |   |
| \$ คำคอมมัชชัน <      | สุวนันท์ ใช่ยฉิมพลี                 | Ringside            | 7          | ขายผ่านใกด้           | 7,000.00 | 3,500.00      | 10/09/2019 |   |
| 🖬 และสมคา             | สุวนันท์ ใช่ยฉิมพลี                 | Grandstand          | 2          | ขายผ่านใกด้           | 1,200.00 | 800.00        | 10/09/2019 |   |
|                       | สุวนนท เชยจมพล<br>สวบันท์ ไชตอิมพลี | VIP                 | 2          | waikin<br>ขวยผ่วนใกล์ | 3,000.00 | 1,400.00      | 09/09/2019 |   |
| \$ รายได้เข่าสนาม     | สุวนันท์ ไชยฉิมพลี                  | Grandstand          | 3          | walkin                | 1,800.00 | 1,800.00      | 09/09/2019 |   |
| 🗖 รายงานการขาย        |                                     |                     | a          | อกราชงาน              |          |               |            |   |
| 🕑 จัดการบัคร          |                                     |                     |            |                       |          |               |            |   |
| 警 พนักงาน             |                                     |                     |            |                       |          |               |            |   |
| 🏝 ข้อมูลส่วนตัว 🧹     |                                     |                     |            |                       |          |               |            |   |

**ภาพที่ 4.5** รายได้การขายบัตรออฟไลน์ที่นำเข้ากิจการ

จากภาพที่ 4.5 เป็นการแสดงรายได้จากการขายบัตรออฟไลน์โดยผู้จัดการฝ่ายทั่วไป สามารถเลือกช่วงเวลาและโซนการตลาดที่ต้องการจากนั้นกดค้นหา ระบบจะทำการค้นหา คำนวณรายได้จากการนำยอดขายบัตรลบกับค่าคอมมิชชั่น และแสดงข้อมูลตรงตามเงื่อนไขที่ผู้ ใช้ได้เลือกไว้

| Cmboxing              | =              |                                                     |                 |                            |                           |             |                  |
|-----------------------|----------------|-----------------------------------------------------|-----------------|----------------------------|---------------------------|-------------|------------------|
| ເຊົາມັນກ໌<br>© Online | โปรไฟล์พนักงาน |                                                     |                 |                            |                           |             |                  |
|                       |                |                                                     |                 |                            |                           |             |                  |
| 🏤 แตชบอร์ต            |                | สุวนันท์ ไชย                                        | ปฉิมพลี         |                            |                           | 0           |                  |
| 🖵 แก้ไขเว็บไซส์       |                | เบลร์โทร: 0841753818<br>อีเมต์: admin@localhost.com |                 |                            |                           | 2           |                  |
| 🛷 ข่อมูลการขายปัตร 🗸  |                | พื่อยู่: 6/2 ม.5 ค.ช่างเผือก อ.เมือ                 | อง จ.เชี่ยงใหม่ |                            |                           |             | <b>X</b>         |
| \$ สาคอมมิชชั่น <     |                | a manary. Manara                                    |                 |                            |                           |             |                  |
| 🗰 คลังสินค้า 🔹        |                |                                                     |                 |                            | _                         |             |                  |
| i≣มวยไทย <            |                | เริ่มต้น วว/ดด/ปปปป                                 |                 | สิ้นสุด วว/คอ/ปปปป         | ค้นหา                     |             |                  |
| (2) โซนการตลาด        |                | ด่าคอมมีชชั้นพนัก                                   | เงาน            | ด่าดอมมีชชั่นไกด้          | รายได้น่ำเข้าสห           | มาม         | จำนวนบัตรทั้งหมด |
|                       |                | 0                                                   |                 | 10,500                     | 27,300                    | 1           | 29               |
|                       |                | บาท                                                 | _               | บาท                        | บาท                       | _           | ໃນ               |
| Annual ar             |                | 🔳 ดูป่อมุล                                          |                 | 🔳 ดีมุอภัต                 | 🔳 ສູນ້ອນຸລ                |             | 🔳 égyén          |
|                       |                |                                                     |                 | ข้อมูลรายได้น่             | ่าเข้าสน <mark>า</mark> ม |             |                  |
| • denotes             |                | ประเภทปัตร                                          | จำนวนปัตร       | ประเภทการชาย               | 009139                    | น่าเข้าสนาม | วันที่ชาย        |
| Dadies mes. <         |                | VIP                                                 | 3               | ขายผ่านใกล่                | 4500.00                   | 2100        | 14/09/2019       |
|                       |                | Ringside                                            | 2               | ขายผ่านใกล้                | 2000.00                   | 1000        | 13/09/2019       |
|                       |                | Ringside                                            | 7               | ชายผ่านใ <mark>ก</mark> ต์ | 7000.00                   | 3500        | 10/09/2019       |
|                       |                | Grandstand                                          | 10              | ขายผ่านใกล้                | 6000.00                   | 4000        | 10/09/2019       |
|                       |                | VIP                                                 | 2               | walldin                    | 3000.00                   | 3000.00     | 10/09/2019       |
|                       |                | VIP                                                 | 2               | ขายผ่านใกล้                | 3000.00                   | 1400        | 09/09/2019       |
|                       |                | Grandstand                                          | 3               | walkin                     | 1800.00                   | 1800.00     | 09/09/2019       |

### **ภาพที่ 4.6** ข้อมูลส่วนตัวของพนักงาน

จากภาพที่ 4.6 แสดงข้อมูลส่วนตัวข้อมูลส่วนตัวของพนักงานและรายการขายบัตร ออฟไลน์ของพนักงานทั้งหมดประกอบด้วย ค่าคอมมิชชั่นพนักงาน ค่าคอมมิชชั่นไกด์ รายได้ นำเข้าสนาม และจำนวนบัตรที่พนักงานได้ขายไปทั้งหดม ผู้ใช้สามารถค้นหาช่วงเวลาที่ต้องการ แสดงข้อมูลการขายจากนั้นกดค้นหา ระบบจะแสดงรายการขายตามช่วงเวลาที่ผู้ใช้ได้เลือกไว้

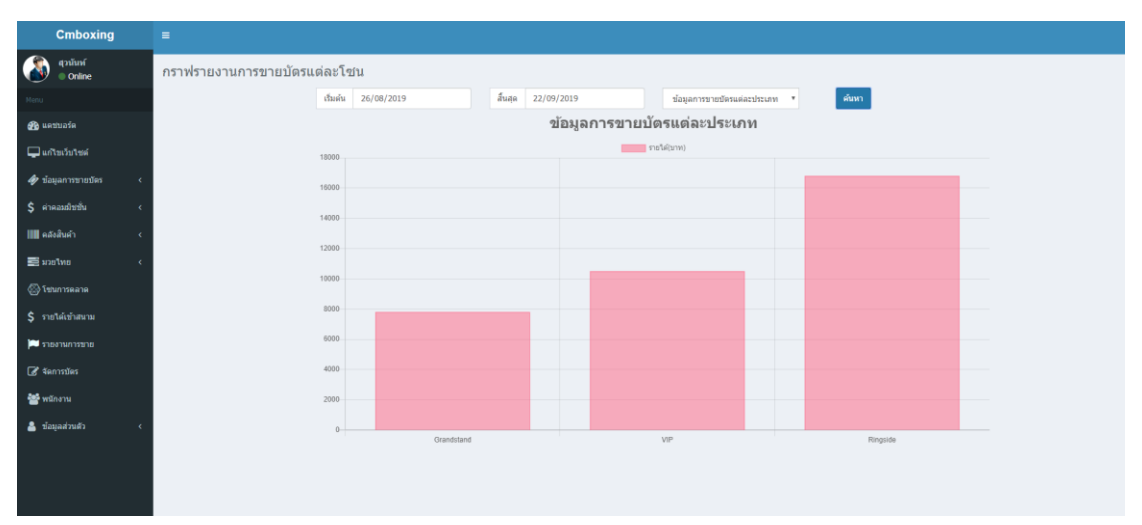

**ภาพที่ 4.7** กราฟการขายบัตรแต่ละโปรเภท

จากภาพที่ 4.7 ผู้ใช้สามารถเลือกแสดงกราฟการขายบัตรแต่ละประเภทในช่วงเวลาที่ ต้องการได้โดยเลือกช่วงเวลาจากนั้นกดค้นหา กราฟจะเปลี่ยนการแสดงผลตามเงื่อนไข ของการค้นหา

| Cmboxing             | E                         |                              |                 |               |                             |        |   |  |  |  |
|----------------------|---------------------------|------------------------------|-----------------|---------------|-----------------------------|--------|---|--|--|--|
| (ວັນທີ່<br>Online    | กราฟรายงานการขายบัตรแต่ละ | กราฟรายงานการขายบัตรแต่ละโซน |                 |               |                             |        |   |  |  |  |
|                      | เริ่มต่                   | in 26/08/2019                | สืบสุด 22/09/20 | 19            | ข้อมูลการขายบัตรของแต่ละโชน |        |   |  |  |  |
| 🚳 แตชบอร์ต           |                           |                              | รายง            | งานการขายบัตร | ของแต่ละโซน                 |        |   |  |  |  |
| 🖵 แก้ไขเว็บไซด์      | 25010                     |                              |                 | รายได้(       | (ner                        |        |   |  |  |  |
| 🛷 ข้อมูลการขายปัตร < |                           |                              |                 |               |                             |        | _ |  |  |  |
| \$ คำคองซีเชชิ่น <   | 20010                     |                              |                 |               |                             |        |   |  |  |  |
| เเ∎ดองสินคำ <        |                           |                              |                 |               |                             |        |   |  |  |  |
| > อทโอเน             | 15010                     |                              |                 |               |                             |        |   |  |  |  |
| 🕼 โซมการคลาด         |                           |                              |                 |               |                             |        |   |  |  |  |
| \$ รายได้เข้าสนาม    | 10030                     | ,                            |                 |               |                             |        |   |  |  |  |
| 🍋 รายงานการขาย       |                           |                              |                 |               |                             |        |   |  |  |  |
| 📝 จัดการปัตร         | 5010                      |                              |                 |               |                             |        |   |  |  |  |
| 🚰 พนักงาน            |                           |                              |                 |               |                             |        |   |  |  |  |
| 💄 ข้อมูลส่วนตัว 🗸    | 0                         | ,                            |                 |               |                             |        |   |  |  |  |
|                      |                           | A2                           |                 | 81            |                             | Office |   |  |  |  |
|                      |                           |                              |                 |               |                             |        |   |  |  |  |

**ภาพที่ 4.8** กราฟรายงานการขายบัตรของแต่ละโซน

จากภาพที่ 4.8 ผู้ใช้สามารถเลือกแสดงกราฟการขายบัตรแต่ละประเภทในช่วงเวลาที่ ต้องการได้โดยเลือกช่วงเวลาจากนั้นกดค้นหา กราฟจะเปลี่ยนการแสดงผลตามเงื่อนไข ของการค้นหา

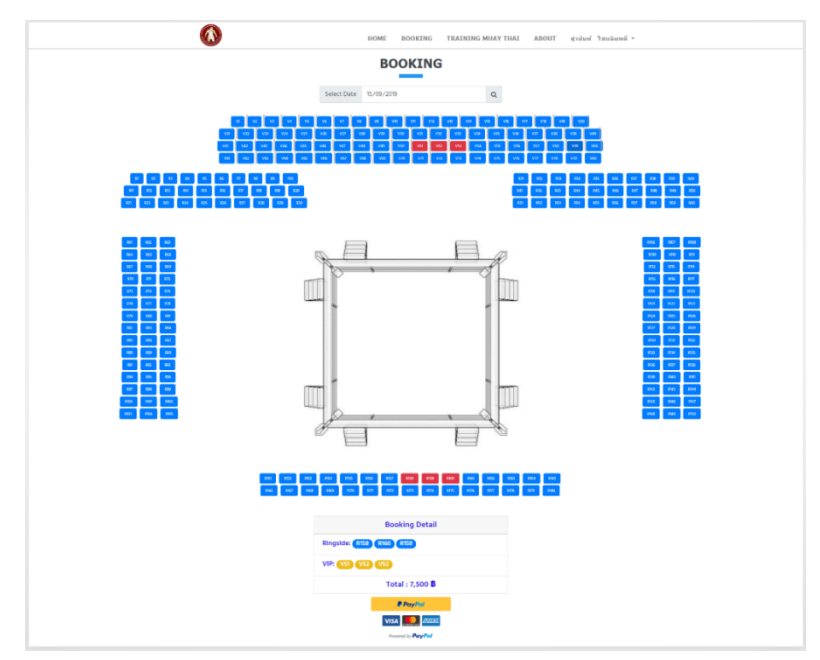

**ภาพที่ 4.9** หน้าจองที่นั่งสำหรับชมการชกมวย

จากภาพที่ 4.9 ผู้ใช้สามารถเลือกที่นั่งสำหรับชมการชกมวยโดยเลือกวันที่ต้องการ จากนั้นระบบจะแสดงที่นั่ง สีน้ำเงินคือที่วางและสีแดงอ่อนคือไม่ว่าง ผู้ใช้เลือกที่นั่งตามต้องการ จากนั้นข้อมูลต่างๆจะแสดงผลข้างล่างเมื่อเลือกที่นั่งครบตามที่ต้องการแล้ว กดปุ่ม Confirm checkout ระบบจะแสดงปุ่ม paypal จากนั้นสามารถจ่ายเงินผ่านเพยพาลได้

| PayPal, Inc. [US]   sandbox.                          | paypal.com/webapps/hermes?fl     |
|-------------------------------------------------------|----------------------------------|
| PayPal                                                | ₩ B7,500.00 THB                  |
| Hi, Kiadtisak!                                        |                                  |
| Ship to                                               | Change >                         |
| Kiadtisak Lowongsa<br>1 Main St, San Jose, CA 95131 ( | United States                    |
| Pay with                                              | Change >                         |
| Balance                                               | \$246.30<br>USD                  |
| I                                                     | PayPal rate: 1 USD = 30.4512 THB |
| View PayPal Policies and your                         | payment method rights.           |
| Pa                                                    | y Now                            |
| Cancel and return to First Name's Te                  | st Store                         |
| Dellalas Terra Delvero E                              |                                  |

**ภาพที่ 4.10** สรุปค่าใช้จ่ายในการซื้อบัตรเข้าชมการชกมวย

จากภาพที่ 4.10 เป็นการสรุปค่าใช้จ่ายทั้งหมดจากการเลือกซื้อบัตรเข้าชมการชกมวย ที่ลูกค้าต้องชำระผ่านบริการเพย์พาลโดยมีการสรุปยอดค่าใช้จ่ายเป็นบาทและเงินดอลล่าใน หน้าจอเมื่อลูกค้ากดปุ่ม Pay Now ระบบเพย์พาลจะทำการหักเงินในบัญเพย์พาลของลูกค้าและ ระบบจะทำการบันทึกข้อมูลการจองที่นั่งของลูกค้าและแสดงหน้าจอประวัติการซื้อบัตรเข้าชม การชกมวยของลูกค้าดังภาพที่ 4.11

|           | HOME                 | BOOKING | TRAINING MUAY THAI | ABOUT  | สุวนันท์ ใชยฉิมพลี * |  |  |  |  |  |  |
|-----------|----------------------|---------|--------------------|--------|----------------------|--|--|--|--|--|--|
|           | MY TICKET            |         |                    |        |                      |  |  |  |  |  |  |
| Visit Day | Detail               |         | Created            | Status | View                 |  |  |  |  |  |  |
| 15/9/2019 | 3 * Ringside 3 * VIP |         | 15/9/2019          | Active | ۹                    |  |  |  |  |  |  |
| 14/9/2019 | 8 * Ringside 6 * VIP |         | 10/9/2019          | Expire | ٩                    |  |  |  |  |  |  |
| 10/9/2019 | 1* VIP               |         | 10/9/2019          | Expire | ٩                    |  |  |  |  |  |  |
| 10/9/2019 | 5 * Ringside 3 * VIP |         | 10/9/2019          | Expire | ٩                    |  |  |  |  |  |  |
| 10/9/2019 | 1* Ringside          |         | 10/9/2019          | Expire | ۹                    |  |  |  |  |  |  |
| 13/9/2019 | 8 * Ringside 6 * VIP |         | 10/9/2019          | Expire | ٩                    |  |  |  |  |  |  |
| 10/9/2019 | 1* Grandstand        |         | 10/9/2019          | Expire | ٩                    |  |  |  |  |  |  |
| 10/9/2019 | 6 * Ringside 4 * VIP |         | 1/9/2019           | Expire | ٩                    |  |  |  |  |  |  |
|           |                      |         |                    |        |                      |  |  |  |  |  |  |
|           |                      |         |                    |        |                      |  |  |  |  |  |  |
|           |                      |         |                    |        |                      |  |  |  |  |  |  |
|           |                      |         |                    |        |                      |  |  |  |  |  |  |
|           |                      |         |                    |        |                      |  |  |  |  |  |  |
|           |                      |         |                    |        |                      |  |  |  |  |  |  |

**ภาพที่ 4.11** ประวัติการซื้อบัตรเข้าชมการชกมวยของลูกค้า

จากภาพที่ 4.11 เป็นการแสดงข้อมูลการซื้อบัตรเข้าชมการชกมวยของลูกค้าประกอบ ไปด้วยวันที่ชม รายละเอียดที่นั่ง วันที่ซื้อ สถานะของการซื้อบัตร และปุ่มดูรายละเอียด

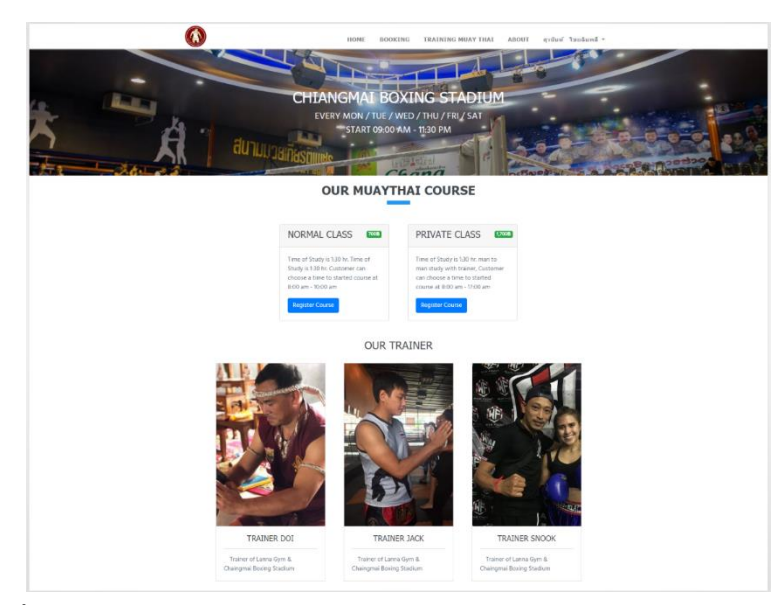

**ภาพที่ 4.12** รายละเอียดคอร์สฝึกสอนมวยไทยและข้อมูลครูฝึกสอนมวยไทย จากภาพที่ 4.12 เป็นหน้าแสดงข้อมูลคอร์สฝึกมวยไทยที่ทางกิจการได้ทำการเปิดสอน และรายละเอียดครูฝึกสอนมวยไทยเมื่อลูกค้ากดปุ่ม Register Course ระบบจะแสดงฟอร์ม ลงทะเบียนดังภาพที่ 4.13

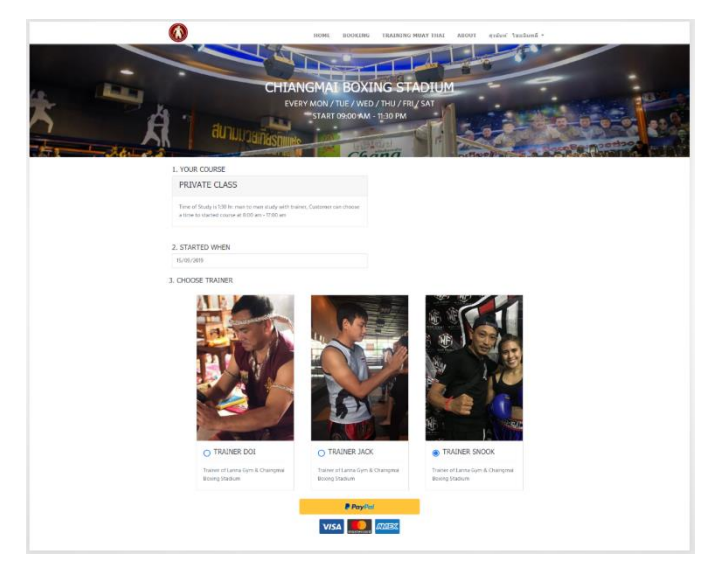

**ภาพที่ 4.13** ฟอร์มการลงทะเบียนคอร์สฝึกสอนมวยไทย

จากภาพที่ 4.13 ผู้ใช้สามารถลงทะเบียนเรียนมวยไทยโดยเลือกวันที่ที่ต้องการเรียน จากนั้นเลือกครูฝึกสอนมวยไทย กดปุ่ม confirm checkout จะแสดงปุ่ม paypal จากนั้นผู้ใช้ สามารถชำระเงินผ่านระบบ paypal ได้

| PayPal Checkout - Choose a way to pay - Go<br>PayPal, Inc. [US] sandbox.paypal.co | pogle Ch — 🔲 >  |
|-----------------------------------------------------------------------------------|-----------------|
| PayPal                                                                            | ₩ B1,700.00 THE |
| Hi, Kiadtisak!                                                                    |                 |
| Choose a way to pay                                                               |                 |
| Balance                                                                           |                 |
| CREDIT UNION 1 x-72                                                               | 233             |
| Visa x-8576                                                                       |                 |
| + Add a debit or credit card                                                      |                 |
| Continue                                                                          |                 |
| Cancel and return to First Name's Test Store                                      |                 |

**ภาพที่ 4.14** สรุปค่าใช้จ่ายในการลงทะเบียนคอร์สฝึกสอนมวยไทย จากภาพที่ 4.14 เป็นการสรุปค่าใช้จ่ายทั้งหมดจากการลงทะเบียนซื้อคอร์สฝึกสอน มวยไทยที่ลูกค้าต้องชำระผ่านบริการเพย์พาลโดยมีการสรุปยอดค่าใช้จ่ายที่มีหน่วยเป็นบาท ตรงมุมบนขวา

| Cmboxing                        |                           |                   |                            |        |       |                       | ¢     |
|---------------------------------|---------------------------|-------------------|----------------------------|--------|-------|-----------------------|-------|
| nniní<br>© Onlne                | ขายสินด้า                 |                   |                            |        |       |                       |       |
| Pirra                           | ชาชินต์สมสำ 1597534561234 | Q.                |                            |        |       |                       |       |
| 🕫 uamosta                       |                           | 54 - C - C        | 0                          |        |       |                       | _     |
| 🖵 แก้ไขเก็บใหม่                 | รหัสสันค้า                | ชื่อสินคำ         | รูปภาพ                     | ราคา   | จำนวน | ราม                   | ຂນ    |
| 🛷 ข้อมูลการชายมัตร 🛛 🤇          | 1                         | กางเกงนักมวย      | AND READED AND             | 600.00 | - 1 + | 600                   | -     |
| \$ ค่าดอมมีชชั่น 🤇              |                           |                   | 6                          |        |       |                       |       |
| 🛄 ndedanit 🗸 🗸                  |                           |                   | A PHERENE AND              |        |       |                       |       |
| O รายสัมลำ<br>O จัลงาทสลับสินลำ |                           |                   |                            |        |       |                       |       |
| O สาปการระบัติหล่า              | 2                         | เสื้อยึดลายมวยไทย |                            | 300.00 | 2 🖬   | 600                   | - 444 |
| 🔤 изв1на 🧹                      |                           |                   | Ĩ                          |        |       |                       |       |
| (C) lthursease                  |                           |                   |                            |        |       |                       |       |
| \$ รายใต้เข้าสมาย               |                           |                   |                            |        |       |                       |       |
| פרפריאריאור 🛤                   |                           |                   |                            |        |       |                       |       |
| 🖉 karntfan                      |                           |                   | The sub-light statement of |        |       |                       | -     |
| 📽 พนักงาน                       | 3                         | บวมชกมวย          |                            | 600.00 | 3     | 1,800                 | au    |
| 🛔 tingatusti                    |                           |                   |                            |        |       |                       |       |
|                                 |                           |                   |                            |        |       | รวมทั้งสิ้น 3,000 บาท | *10   |
|                                 |                           |                   |                            |        |       |                       |       |

**ภาพที่ 4.15** หน้าขายสินค้า

จากภาพที่ 4.15 เป็นการขายสินค้าของกิจการโดยผู้ใช้ทำการแสกนบาร์โค้ดสินค้า จากนั้นกดไอคอนแว่นขยาย ระบบจะทำการดึงข้อมูลสินค้าที่ตรงกับบาร์โค้ดมาแสดงใน รายการ สามารถเพิ่มหรือลดจำนวน และลบสินค้าในรายการ โดยจะมีข้อมูลราคารวมทั้งสิ้น อยู่ด้านล่างรายการ เมื่อได้รายการสินค้าครบตามที่ต้องการผู้ใช้กดปุ่มขาย

| Cmboxing                                                    | =                   |                    |                    |                    |            | D         |
|-------------------------------------------------------------|---------------------|--------------------|--------------------|--------------------|------------|-----------|
| สุวมันท์<br>Online                                          | รายงานการขายสินค้า  |                    |                    |                    |            |           |
| Menu                                                        | เริ่มด้น 13/09/2019 | สิ้นสุด 22/09/2019 | ต้มหา              |                    |            |           |
| 📸 แลชบอร์ด                                                  | รหัสการขาย          | ยอดรวม             | เวลา               | ผู้ขาย             | รายละเอียด | ออกรายงาน |
| 🖵 แก้ไขเว็บไซต์                                             | 3                   | 2,100              | 15/09/2019 3:25:32 | สุวนันท์ ไชยฉิมพลี | รายคะเอียด | ออกราชงาน |
| <ul> <li>ข้อมูลการขายปัตร</li> <li>ร่องงารชิงชัย</li> </ul> | 4                   | 1,500              | 15/09/2019 3:25:53 | สุวนันท์ ไชยฉิมพลี | รายละเอียด | ลลกรายงาน |
| <ul> <li>มายอมของ</li> <li>คลังสินคำ</li> </ul>             | 5                   | 1,500              | 15/09/2019 3:26:16 | สุวนันท์ ไชยฉิมพลี | รายสะเมียด | ลลกรายงาน |
| > מולומנוג                                                  | 6                   | 1,500              | 15/09/2019 3:26:21 | สุวนันท์ ไชยฉิมพลี | รายละเอียด | ลลกรายงาน |
| 🛞 โซมการตลาด                                                | 7                   | 2,100              | 15/09/2019 3:26:31 | สุวนันท์ ไชยฉิมพลี | รายละเมียด | ออกรายงาน |
| \$ รายใต้เข้าสนาม                                           | 8                   | 2,400              | 15/09/2019 3:26:42 | สุวนันท์ ไชยฉิมพลี | รายคะเมียด | ออกราชงาน |
| 🍋 รายงานการขาย                                              |                     |                    | อลกราชงาน          |                    |            |           |
| 🕼 จัดการบัตร                                                |                     |                    |                    |                    |            |           |
| 😁 พนักงาน                                                   |                     |                    |                    |                    |            |           |
| 🚔 ป่อมูลส่วนตัว 🛛 <                                         |                     |                    |                    |                    |            |           |

**ภาพที่ 4.16** สรุปข้อมูลการขายสินค้าของกิจการ

จากภาพที่ 4.16 เป็นการแสดงรายละเอียดการขายสินค้าของกิจการซึ่งประกอบไป ด้วยรหัสการขาย ยอดรวม เวลา ผู้ขาย ปุ่มกดดูรายละเอียด และปุ่มออกรายงาน ผู้จัดการฝ่าย ทั่วไปสามารถเลือกดูข้อมูลในช่วงเวลาต่างๆได้โดยการกรอกข้อมูลบนฟอร์มบนตาราง จากนั้นกดปุ่มค้นหา

| Cmboxing                                                                                                    |                      | _                |          |      |       |       | 1          |                            |
|----------------------------------------------------------------------------------------------------|----------------------|------------------|----------|------|-------|-------|------------|----------------------------|
| () ignius<br>Online                                                                                                    | รายงานการขายสินค้า   | รายละเอียดการชาเ | E        |      |       |       |            |                            |
| Hence                                                                                                    | เริ่มพื้น 10/09/2019 | a                | 3        |      |       |       |            |                            |
| 🍰 ueminte                                                                                                    | รหัสการขาย           | สนคา             | รุบภาพ   | ราคา | จานวน | รวม   | รายละเอียด | ออกรายงาน                  |
| 🖵 แก้งหวัดวิชส                                                                                                    | 1                    | เสอยิดลายมวยไทย  |          | 300  | 1     | 300   | รายสะเดียด | nonronan                   |
| 🤹 səltarəzən əyələr 🤹                                                                                                    | 2                    |                  | TT:      |      |       |       | ากอะเอียง  | 20.0 M TO A M              |
| \$ สาคอมประชิน จ                                                                                                    | 3                    | กางเกงนักมวย     |          | 600  | 1     | 600   | vasilas    | answe                      |
| i internet internet i | 4                    |                  | Cattor D |      |       |       | รายคะเอียด | ADDEDATA                   |
| () teumaana                                                                                                    | 5                    | มวมชุดมวย        |          | 600  | 1     | 600   | viewillion | Jaurriery                  |
| \$ รายให้เข้าสนาย                                                                                                    | 6                    |                  | LINYMAN  | 000  | -     | 000   | matifica   | BOISTEAN                   |
| 📁 פרודראוריטרד                                                                                                    | 7                    |                  |          |      |       |       |            | Conservation of the second |
| 🕼 ternites                                                                                                    |                      | ทั้งหมด          |          |      |       | 1,500 |            |                            |
| 🐨 wangsu                                                                                                    | 0                    |                  |          |      |       |       | Tinduca    | aaminin                    |
| ะ รับเริ่มเริ่ม 🛔                                                                                                    |                      |                  |          |      |       | ок    |            |                            |
|                                                                                                    |                      |                  |          |      |       |       |            |                            |

**ภาพที่ 4.17** รายละเอียดการขายสินค้าของกิจการ

จากภาพที่ 4.17 เป็นการแสดงรายละเอียดของรายการขายหนึ่งรายการว่ามีสินค้าชนิด ใดและจำนวนเท่าใดที่ขายไป และยอดรวมเท่าใดในรายการขายดังกล่าว

#### 4.2 การอภิปรายผล

จากผลการดำเนินงานพัฒนาระบบสารสนเทศทางการตลาดและจำหน่ายสินค้า ้ออนไลน์สำหรับธุรกิจสนามมวย หจก.ยิ่งเจริญมวยไทยสามารถนำไปใช้งานได้จริงซึ่งการ ทำงานในส่วนการจัดการการขายบัตรของพนักงานฝ่ายการตลาดสอดคล้องกับงานวิจัยของ ดร.ดนัยพงศ์ เชษฐโชติศักดิ์ (2560) "บริหารและจัดการอ้อยทั้งระบบโดยใช้เทคโนโลยี สารสนเทศขั้นสูง" พบว่าสามารถลดเอกสารที่ไม่จำเป็นได้และลดการทำงานแต่ละขั้นตอนได้ เมื่อพนักงานเพิ่มข้อมูลการขายบัตรเข้าไปในระบบจะมีการส่งข้อมูลการขายเข้าไปในไลน์กลุ่ม ผู้จัดการฝ่ายทั่วไปสามารถทราบความคืบหน้าในการทำงานของพนักงานจากข้อมูลสารสนเทศ ในระบบเช่นข้อมูลการขายบัตรและข้อมูลค่าคอมมิชชั่นที่ระบบได้คำนวณไว้ หัวหน้าฝ่าย การตลาดไม่จำเป็นต้องบันทึกข้อมูลการขายและคำนวณค่าคอมมิชชั่นของพนักงานการตลาด จึงสอดคล้องกับงานวิจัยของ ไชยรัตน์ ทัศคร (2556) "งานวิจัยการจัดการระบบสารสนเทศ เพื่อการผลิตและการตลาดของสหกรณ์ผู้ปลูกผักปลอดภัยจากสารพิษอำเภอซำสูง จำกัด ้จังหวัดขอนแก่น" ผู้ใช้ระบบที่เป็นผู้จัดการฝ่ายทั่วไป หัวหน้าฝ่ายการตลาด และพนักงานฝ่าย การตลาดสามารถตรวจสอบการดำเนินงานผ่านกราฟยอดขายและโปรไฟล์ส่วนตัวในระบบ และยังสามารถออกรายงานการขายบัตรประเภทต่างๆในรูปแบบตารางได้จึงสอดคล้องกับ งานวิจัยของ น้ำเพ็ญ พรหมประสิทธิ์ (2556) "การพัฒนาระบบสารสนเทศสำหรับผู้บริหาร ระดับสูงกลุ่มสหกรณ์การเกษตร กรณีศึกษากลุ่มสหกรณ์การเกษตรจังหวัดสงขลา" คือการ ออกรายงานในรูปแบบตารางหรือกราฟเพื่อใช้ตัดสินใจในการบริหารวางแผนได้ การ มีข้อมูลสารสนเทศที่ถูกต้องอยู่ในระบบและข้อมูลที่เป็นปัจจุบันสามารถค้นหาได้ทันทีสามารถ แก้ไขการประสานงานระหว่างผู้จัดการฝ่ายการตลาด หัวหน้าฝ่ายการตลาด และ พนักงานฝ่ายการตลาดซึ่งสอดคล้องกับงานวิจัยของ วรัญชรา ศรีมูล (2556) "ระบบ สารสนเทศสนับสนุนการบริหารงานคณะวิศวกรรมศาสตร์ มทร.ล้านนา ภาคพายัพ"

ในส่วนของการซื้อบัตรเพื่อเข้าชมการชกมวยมีความสะดวกขึ้นเนื่องจากสามารถเลือก วันที่เข้าชมและตำแหน่งที่นั่งในระบบแล้วทำการชำระเงินผ่านบริการเพย์พาลได้ ในส่วนของ การขายคอร์สออนไลน์นั้นผู้ใช้สามารถเลือกวันที่เรียนและลงทะเบียนกับครูฝึกจากนั้นสามารถ ชำระเงินผ่านบริการเพย์พาลได้ เมื่อระบบตรวจสอบการจ่ายเงินสำเร็จระบบจะบันทึกข้อมูล เก็บไว้เป็นประวัติการซื้อบัตรเข้าชมมวยหรือประวัติการซื้อคอร์สฝึกสอนมวยไทยซึ่งสอดคล้อง กับงานวิจัยของ อุไรวรรณ์ รักผกาวงศ์ (2557) "ระบบสารสนเทศสนับสนุนส่งเสริมการตลาด ด้านการขายผ้าทอมือจังหวัดพิษณุโลก" คือมีการบันทึกข้อมูลการขายสินค้าและผู้ใช้สามารถ ซื้อสินค้าได้ทันทีโดยไม่มีความยุ่งยาก